## Naujo lankytojo registracija ir narystės apmokėjimas

1. Užpildykite anketą (Meniu: Narystė>Registracijos anketa) ir įsiminkite prisijungimo duomenis. Sėkmingai užpildžius anketą, gausite pranešimą el. paštu "LCHMA.lt narystė sukurta".

| oie LCHMA | Narysté                                          |
|-----------|--------------------------------------------------|
|           | Registracijos anketa                             |
|           |                                                  |
|           | Vardax*                                          |
|           | Pavardé *                                        |
|           | Mokykla *                                        |
|           | EL pašto adresas *                               |
|           | Sukurkite slaptažodį *                           |
|           | Pakartokite slaptažodį *                         |
|           | Sutinku su <u>duomenų apsaugos taisyklėmis</u> * |
|           | Pateikti >                                       |

2. Sulaukite administratoriaus patvirtinimo. Sistemos administratorius patikrins ar esate Asociacijos narių sąraše ir patvirtins Jūsų narystę. Patvirtinus narystę gausite pranešimą el. paštu "LCHMA.lt narystė patvirtinta".

Prisijunkite prie sistemos su savo prisijungimo duomenimis.

3. Mokytojo paskyroje būsite informuotas, kad narystės mokestis nėra sumokėtas, sekite nuorodą ("narystės mokestį") narystės apmokėjimui arba spustelėkite "Mokėjimai".

| Sveiki, LILL 4: Bit I LL            |                                             |  |  |  |  |  |  |
|-------------------------------------|---------------------------------------------|--|--|--|--|--|--|
| Jūsų narystė yra neapmokėta, prašor | ne sumokėti <mark>narystės mokest</mark> į. |  |  |  |  |  |  |
| Profilis                            | Mokėjimai                                   |  |  |  |  |  |  |

Sutikite su bendrosiomis sąlygomis (pažymėkite varnele) ir spustelėkite mygtuką "apmokėti narystę".

| Neapmokėta                        |  |  |  |  |  |
|-----------------------------------|--|--|--|--|--|
| Sutinku su Bendrosiomis sąlygomis |  |  |  |  |  |
| Apmokėti narystę                  |  |  |  |  |  |

Sekite Banko nurodymus ir atlikite apmokėjimą, sekdami nurodymus sugrįžkite į svetainę. Jei apmokėjimas įvyko sėkmingai, sistema automatiškai jį įskaitys ir atnaujins Jūsų narystę, mokytojo aplinkoje mokėjimuose atsiras įrašas apie įskaitytą mokėjimą ir bus aktyvi sąskaita-faktūra.

| Ą |         |                   |              | 🎗 Mokytojo aplinka   🖯 Atsi |
|---|---------|-------------------|--------------|-----------------------------|
|   | Narystė | Metodinė medžiaga | 16 (291) 117 |                             |

## Narystės galiojimo laikas: **2023.12.31** Paskutiniai mokėjimai:

| Pirkimo<br>Nr. | Data                   | Pirkinio pavadinimas                       | Kaina | Sąskaita             |
|----------------|------------------------|--------------------------------------------|-------|----------------------|
| 82             | 2023-06-08<br>09:01:38 | Metinis asociacijos nario<br>mokestis 2023 | 1     | Sąskaita-<br>faktūra |
| ~              | 2027 00 00             | Kaletoto i iti itti oliotti                | -     | e de la tra          |

Sėkmingai aktyvavus narystę (apmokėjus), automatiškai atsiras prieiga prie vidinių svetainės informacinių resursų.